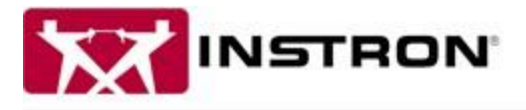

www.instron.com

## Communication Errors with Bluehill in 3300, 5500, 5500A, 5900, 3400, or 6800 Systems

If an error message like the one below displays when opening Bluehill 3 or Universal, follow the instructions in this document to try to resolve the error. If you are not able to successfully connect to Bluehil after checking the settings in this document, please contact Instron Technical Support for additional assistance.

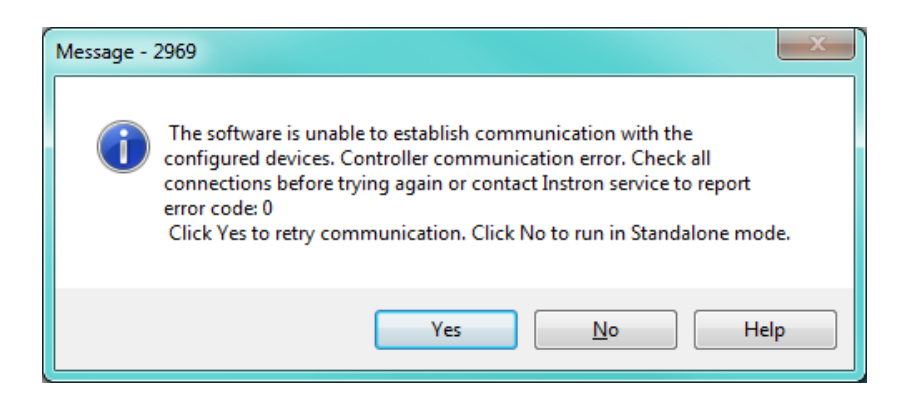

- 1. Select No
- 2. From the home screen of Bluehill, choose Admin  $\rightarrow$  Configuration  $\rightarrow$  Frame
- 3. Identify the model of your Instron system as indicated on the base or crosshead of the system
- 4. Select the proper controller type and frame model (see examples below)
  - ★ NOTE: If your frame model does not show in the list, contact Instron Tech Support.
  - A. 3343 = 3300 controller type, 3343 frame model
  - B. 5565 = 5500 controller type, 5565 frame model
  - C. 5567A = 5500A controller type, 5567A frame model
  - D. 5944 = 5900 controller type, 5944 frame model
  - E. 59R5565 = 5900 controller type, 59R5565 frame model
- 5. Locate the MAC address
  - 3300, 5500: on the back of the EFI adaptor

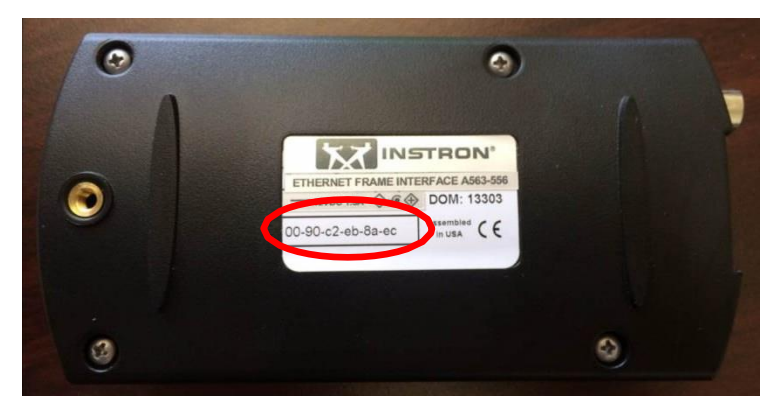

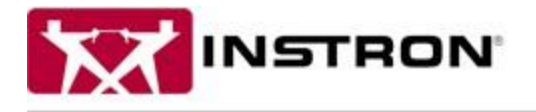

www.instron.com

• 5500A and 5900: near ethernet and load cell connections

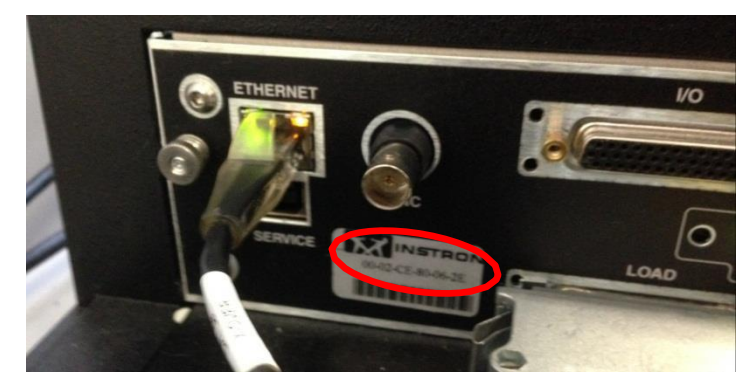

2. Enter the MAC address into Bluehill

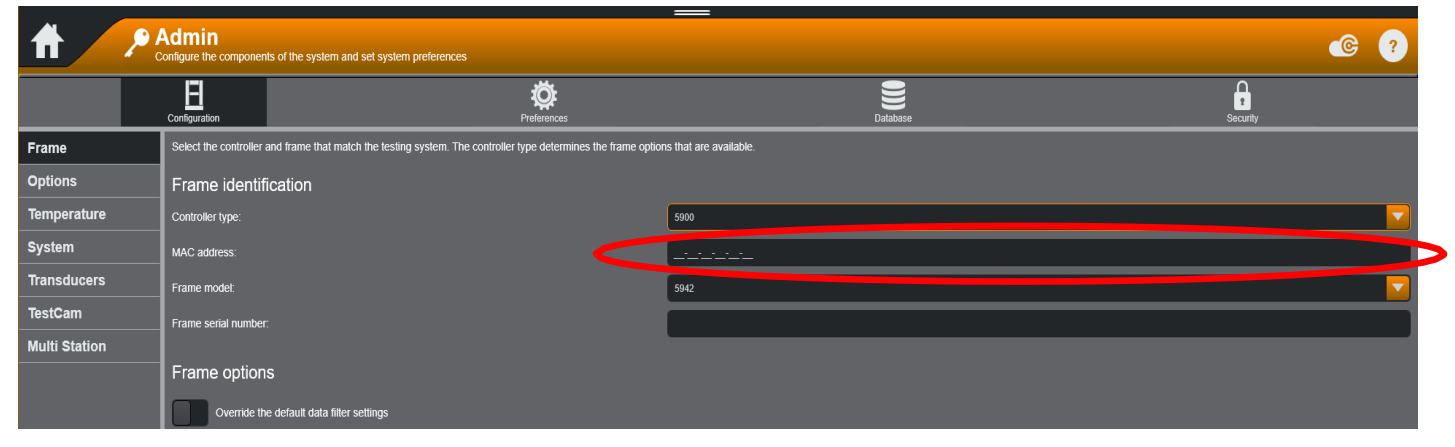

## 3. Set the IP Address

The ethernet port that is connected to the Instron frame uses a specific static IP address. Please follow the instructions below to ensure that the IP address is set properly. If you do not have access to change these settings on your computer, contact your IT department.

- a) Windows 7
  - i. Open Control panel → Network and Internet → Network and Sharing Center → Change Adapter
     Settings
  - ii. Select the adapter (Ethernet connection) connected to the Instron, right click and select Properties
    - If you are unsure which network connection is for the Instron system, unplug the Ethernet cable from the EFI adaptor (3300/5500) or from the Instron itself (5500A/5900) and you should see a red "X" over the connection that the Instron is plugged into.

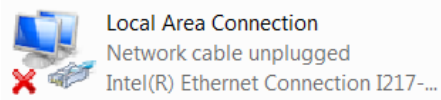

- iii. Select Internet Protocol Version 4 and click Properties
- iv. Set the IP address to 169.254.1.2 and the Subnet mask to 255.255.255.0
- b) Windows 10

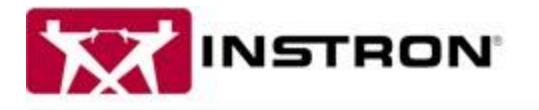

www.instron.com

Change plan settings

- Click windows home button and search for control panel → Network and Internet → Network and Sharing Center → Change Adapter Settings
- ii. Select the adapter (Ethernet connection) connected to the Instron, right click and select Properties
  - If you are unsure which network connection is for the Instron system, unplug the Ethernet cable from the EFI adaptor (3300/5500) or from the Instron itself (5500A/5900) and you should see a red "X" over the connection that the Instron is plugged into.

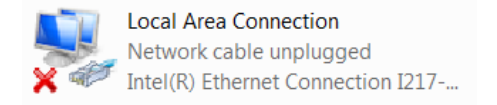

- iii. Select Internet Protocol Version 4 and click Properties
- iv. Set the IP address to 169.254.1.2 and the Subnet mask to 255.255.255.0
- 4. Restart Bluehill to implement changes
- 5. If the above prove unsuccessful, check power saving settings.
- 6. Disable the sleep feature within the Power Options menu.
- 7. a. Open Control Panel  $\rightarrow$  System and Security  $\rightarrow$  Power Options.
- 8. Click Change plan settings.
- 9. Click Change advanced power settings.
- 10. Expand Hard disk and set Turn off Hard disk to Never by setting the time to 0.
- 11. Expand Sleep and set Sleep after to Never by setting the time to 0.
- 12. Set Allow hybrid sleep to Off.
- 13. Set Hibernate after to Never by setting the time to 0

Plans shown on the battery meter

Balanced (recommended)

Automatically balances performance with energy consumption on capable hardware.

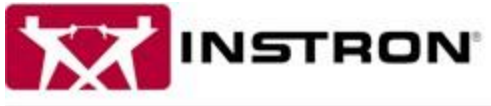

**B** 

Hibernate after

Setting: Never Allow wake timers

## 825 University Avenue Norwood, MA 02062-2643 Tel: +1-800-473-7838 (3) (3) = Fax: +1-781-575-5144

www.instron.com On battery Plugged in 20 Dim the display: 15 minutes Never • -🔛 Turn off the display: 30 minutes 30 minutes ٠ • Put the computer to sleep: Never Never • + U 0 0 9 0 🔆 Adjust plan brightness: Change advanced power settings - Hard disk Turn off hard disk after Setting: Never Deckton background settings Sleep Sleep after Setting: Never Allow hybrid sleep Setting: Off